## Softdocs—Etrieve for Graduate School Forms

All Graduate School Forms will use Etrieve for approval process.

There are two ways in which to complete the forms.

1. Go to the Graduate School Website and click on the form you need:

Forms (k-state.edu)

| Kansas State University         |                            |                                                                                   |                                                                                                    |  |  |
|---------------------------------|----------------------------|-----------------------------------------------------------------------------------|----------------------------------------------------------------------------------------------------|--|--|
| 🛜 🛛 Gr                          | aduate School              |                                                                                   | ٩                                                                                                    |  |  |
| About   Ad                      | dmissions   Academics      | Student success   Financial support   Faculty resources                           |                                                                                                    |  |  |
| 命 K-State hon                   | me » Graduate School » Abo | » Forms                                                                           |                                                                                                    |  |  |
| Overview                        |                            | Electronic Form Submission                                                        |                                                                                                    |  |  |
| Our staff                       |                            | Most Graduate School student forms can be submitted electronically. You will be   | Most Graduate School student forms can be submitted electronically. You will be prompted to login $\mathbb{Z}$ |  |  |
| Forms                           |                            | with your K-State eid and password to access these forms. Any form you access m   | with your K-State eid and password to access these forms. Any form you access may be accessed                  |  |  |
|                                 |                            | again when you later return to the forms. Additional Graduate School forms are av | again when you later return to the forms. Additional Graduate School forms are available at the                |  |  |
| Graduate stu                    | udent space                | bottom of this page, submit an electronic form by clicking on a form hane below   |                                                                                                    |  |  |
| Events                          |                            | Program of Study                                                                  | ~                                                                                                    |  |  |
| Alumni                          |                            | Program and Committee Change                                                      | ~                                                                                                    |  |  |
| Support the Graduate School     |                            | Approval to Schedule Final Examination                                            | ~                                                                                                    |  |  |
| Undergraduate research programs |                            |                                                                                   |                                                                                                    |  |  |
|                                 |                            | Request for Preliminary Examination Ballot                                        | ~                                                                                                    |  |  |
|                                 |                            | Request for Proxy for Final Examination                                           | ~                                                                                                    |  |  |
|                                 |                            | <b>Request to Retake a Graduate Course</b>                                        | ~                                                                                                    |  |  |
|                                 |                            | Graduate Certificate Completion                                                   | ~                                                                                                    |  |  |

2. Go into the Etrieve System: https://ksu.etrieve.cloud/

This will automatically take you to sign-in with your eID and password. Once you sign-in, you will be taken to your Etrieve-Central Dashboard.

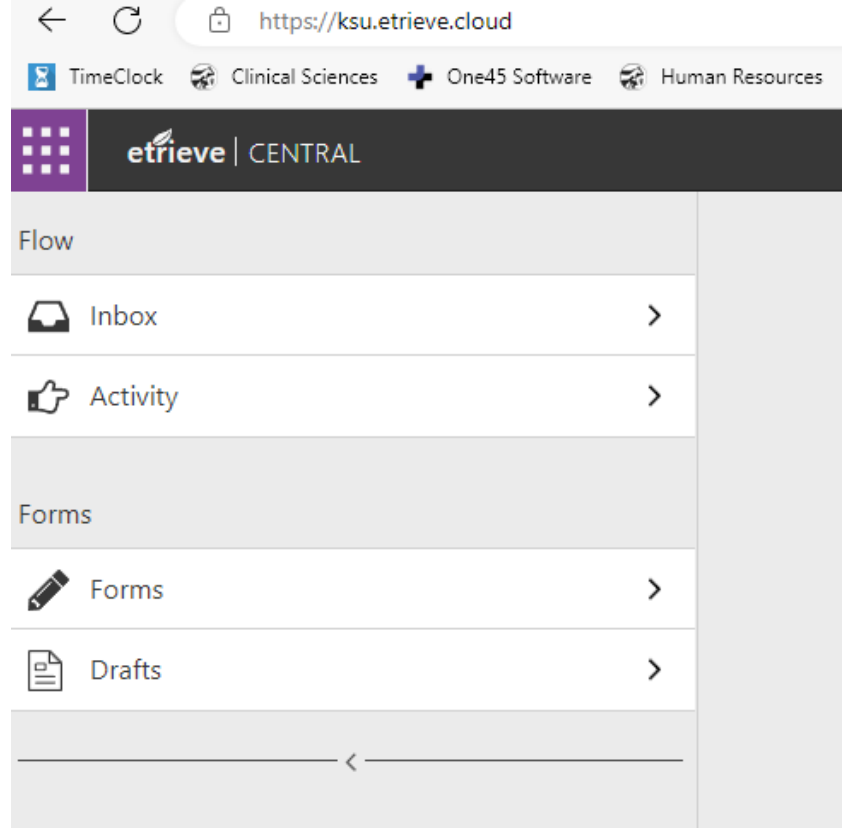

There are four different tabs on your dashboard. Here is a summary of each tab.

<u>Inbox</u>—all emails you have received regarding a packet will be located in your Inbox. This is where you can find the email that informs you of an action needed for a specific document.

Activity — all past activity completed for a packet will be located here. To look up who has

approved a packet and who still needs to approve a packet is located here.

**Forms**—All blank forms are located here. Click on the form you need to start entering information into the form.

**Drafts**—After you start a form, but do not finish, you can find the form in Drafts to complete at a later time.

| etfieve   CENTRAL |                                                |  |  |  |  |
|-------------------|------------------------------------------------|--|--|--|--|
| Flow              | Forms X                                        |  |  |  |  |
| inbox >           | Q Search Forms                                 |  |  |  |  |
| Activity >        | COLLAPSE ALL Administrative Support Center 🔻   |  |  |  |  |
| Forms             | Expense Intake (Non-Travel)                    |  |  |  |  |
| Forms >           | Graduate School 🔻                              |  |  |  |  |
| Drafts >          | Approval to Schedule Final Examination         |  |  |  |  |
| <                 | Committee Change                               |  |  |  |  |
|                   | Graduate Certificate Completion                |  |  |  |  |
|                   | Preliminary Exam Ballot Request                |  |  |  |  |
|                   | Program Change                                 |  |  |  |  |
|                   | Program of Study                               |  |  |  |  |
|                   | Request Permission for Proxy for Final Examina |  |  |  |  |
|                   | Request to Retake a Graduate Course            |  |  |  |  |
|                   | Special Enrollment Access Request              |  |  |  |  |

Tips and Tricks:

- emails from the system will state "K-State Etrieve Notification" in the subject line
- KSU data is auto populated into the forms
- Committee data is auto populated into the forms
- Automatic email reminders will go out after 7 days and then every 2 days following